# Kisvállalkozói Ügyviteli Program

Bemutató Verzió

# V1.1.0.0

Felhasználói Kézikönyv

Készítette: Szűcs Zoltán. 2536 Nyergesújfalu, Pala u. 7. Tel \ Fax: 33-355-712. Mobil: 30-529-12-87. E-mail: info@szis.hu Internet: http://www.szis.hu/ Skype: szucsz.szis

# <u>Tartalomjegyzék</u>

| Néhány szóban a programról                           | 5  |
|------------------------------------------------------|----|
| Adatbázis karbantartás                               | 7  |
| Számla adatok karbantartása                          | 8  |
| Vevőkkel szembeni követelés adatok karbantartása     | 12 |
| Szállítókkal szembeni tartozás adatok karbantartása  | 14 |
| Alvállalkozói teljesítmények karbantartása           | 16 |
| Egyéb követelések - kötelezettségek karbantartása    |    |
| Szigorú számadású nyomtatvány adatok karbantartása   | 20 |
| Raktárkezelési adatok karbantartása                  | 22 |
| Termék adatok karbantartása                          | 22 |
| Raktári mozgás adatok karbantartása                  | 23 |
| Iktatás adatok karbantartása                         | 25 |
| Adatállományok újraindexelése                        | 27 |
| Adatállományok helyreállítása                        |    |
| Keresés                                              | 29 |
| Partner adatok keresése                              |    |
| Egyéb adatok keresése                                |    |
| Listázás                                             |    |
| Partner adatok áttekintése                           |    |
| Partner adatok listázása                             | 35 |
| Egyéb adatok áttekintése és listázása                |    |
| Beállítások                                          |    |
| Bejövő számla adatok rendezettségének beállítása     | 38 |
| Egyéb adatok rendezettségének beállítása             |    |
| Partner adatok szűrésének beállítása                 | 40 |
| Egyéb adatok szűrésének beállítása                   | 41 |
| Statisztika                                          | 42 |
| Partner adatok megoszlása település szerint          | 43 |
| Bejövő számla adatok megoszlása számla kelte szerint | 44 |
| Vevő egyenleg vevőkkel szembeni követelések alapján  | 46 |
| Határidő napló                                       | 47 |
| Aktuális feladatok                                   | 48 |
| Határidő napló adatok karbantartása                  | 49 |
| Keresés                                              | 50 |
| Archiválás                                           | 51 |
| Mentés készítése                                     | 52 |
| Mentés visszaállítása                                | 53 |
| Mentési napló                                        | 54 |
| Címtár                                               | 55 |
| Segítség                                             | 56 |
| Frissítés                                            | 57 |
| Névjegy                                              | 58 |

# <u>Ábrajegyzék</u>

| 1. ábra - Számla adatok felvétele                               | 8  |
|-----------------------------------------------------------------|----|
| 2. ábra - Számla adatok felvétele - 2                           | 9  |
| 3. ábra - Számla adatok felvétele - tétel adatok módosítása     | 9  |
| 4. ábra - Számla adatok módosítása - számla keresése            | 10 |
| 5. ábra - Vevőkkel szembeni követelés adatok felvétele          | 12 |
| 6. ábra - Szállítókkal szembeni tartozás adatok felvétele       | 14 |
| 7. ábra - Alvállalkozói teljesítmények felvétele                | 16 |
| 8. ábra - Egyéb követelés - kötelezettség adatok felvétele      | 18 |
| 9. ábra - Szigorú számadású nyomtatványok felvétele             | 20 |
| 10. ábra - Fotó beolvasása szkennerről                          | 22 |
| 11. ábra - Termék bevételezése                                  | 23 |
| 12. ábra - Iktatás adatok felvétele                             | 25 |
| 13. ábra - Adatállományok újraindexelése                        | 27 |
| 14. ábra - Adatállományok helyreállítása                        | 28 |
| 15. ábra - Partner adatok keresése                              | 30 |
| 16. ábra - Partner adatok áttekintése                           | 33 |
| 17. ábra - Partner adatok áttekintése - Táblázatos formában     | 34 |
| 18. ábra - Partner adatok listája                               | 35 |
| 19. ábra - Bejövő számla adatok rendezettségének beállítása     | 38 |
| 20. ábra - Partner adatok szűrésének beállítása                 | 40 |
| 21. ábra - Partner adatok megoszlása település szerint          | 43 |
| 22. ábra - Bejövő számla adatok megoszlása számla kelte szerint | 44 |
| 23. ábra - Időintervallum szerinti megoszlás                    | 45 |
| 24. ábra - Számla adatok megoszlása oszlop diagramon            | 45 |
| 25. ábra - Vevő egyenleg vevőkkel szembeni követelések alapján  | 46 |
| 26. ábra - Határidő napló szerinti aktuális feladatok           | 48 |
| 27. ábra - Határidő napló adatok karbantartása                  | 49 |
| 28. ábra - Határidő napló bejegyzés keresése                    | 50 |
| 29. ábra - Mentés készítése az adatállományokról                | 52 |
| 30. ábra - Mentett adatok visszaállítása                        | 53 |
| 31. ábra - Mentési napló adatainak megtekintése                 | 54 |
| 32. ábra - Program frissítése                                   | 57 |
| 33. ábra - Program bemutatkozása                                | 58 |

#### Néhány szóban a programról

A program elsősorban egyéni / kisvállalkozásoknak kíván segítséget nyújtani, de sokrétű funkciójával a nagyobb vállalkozások, szervezetek is hasznosan alkalmazhatják.

A program segítségével a bejövő és kimenő számla adatok nyilvántartásán felül nyilvántarthatók azok az adatok is, melyeknek önálló nyilvántartását előírja a személyi jövedelemadó törvény az egyéni vállalkozók számára.

Legfőbb funkciók:

- Beérkező számlák adatainak nyilvántartása.
- Kimenő számlák adatainak nyilvántartása.
- Vevőkkel szembeni követelések nyilvántartása.
- Szállítókkal szembeni tartozások nyilvántartása.
- Alvállalkozói teljesítmények nyilvántartása.
- Egyéb követelések, kötelezettségek nyilvántartása.
- Szigorú számadású nyomtatványok nyilvántartása.
- Raktár kezelés.
- Iktatás.
- Határidő napló (névnap adatokkal).
- Címtár, a tevékenységhez kapcsolódó névjegyek, cím adatok nyilvántartására.
- Listák, statisztikák és kimutatások készítése.

A beérkező és a kimenő számla adatokból automatikusan létrehozhatók a vevőkkel szembeni követelés és a szállítókkal szembeni tartozás adatok. Megjelölhető, hogy kér-e a felhasználó az egyes követelések / kötelezettségek lejárata esetén értesítést, amennyiben a kiegyenlítés nem történt meg.

Minden egyes funkció önálló nyilvántartást képez, az adatok kereshetők, intelligensen szűrhetők, listázhatók és a statisztika menüpont alatt részletes és összesítő kimutatások készíthetők diagramokkal szemléltetve.

A program beépítve tartalmazza az adatállományok újraindexelésének és helyreállításának lehetőségét az esetleges logikai, adatkapcsolati hibák esetére.

Az adatállományokról biztonsági mentés készíthető magából a programból, hogy az adatok semmilyen körülmények közt sem veszhessenek el.

A program kezelése egyszerű, nem igényel számítástechnikai ismereteket, minden

elemhez az állapot sorban megjelenő információ és segítő címke társul.

A program hálózatos környezetben is használható, ebben az esetben a kiszolgáló gép osztott könyvtárába kell telepíteni és a kliens gépeken a kiszolgáló osztott könyvtárából kell futtatni. Fontos, hogy az osztott könyvtárra minden kliensnek teljes körű hozzáféréssel kell rendelkeznie, tehát írási, olvasási, törlési és fájl létrehozási jogosultságra van szükség.

A PROGRAMNAK EZ A VERZIÓJA TELJES FUNKCIONALITÁSÚ BEMUTATÓ VERZIÓ, AZ EGYETLEN KORLÁTOZÁST CSAK AZ JELENTI, HOGY MINDEN ÖNÁLLÓ NYILVÁNTARTÁST KÉPEZŐ ADATÁLLOMÁNYBAN (SZÁMLÁK, KÖVETELÉSEK, STB.) MAXIMUM 10 ADATREKORD TÁROLHATÓ.

Amennyiben a program elnyerte tetszésüket kérem, rendeljék meg a teljes értékű verziót, melyben semmilyen korlátozás sincs!

#### Adatbázis karbantartás

A főmenünek ebben a pontjában végezhető el a rögzítendő adatok felvétele, módosítása és törlése.

Itt lehet az adatállományokat újraindexelni és helyreállítani hogy az esetlegesen fellépett hibák korrigálhatók legyenek.

#### Számla adatok karbantartása

Ebben a menüpontban végezhető el a bejövő és kimenő számla adatok felvétele, módosítása és törlése.

Elérhető:

Adatbázis karbantartás ► Számla ► Bejövő ► ...... Adatbázis karbantartás ► Számla ► Kimenő ► ......

| E T                        | árol 👲 Ala          | phelyzet P      | ?{]                | I               | arolt számla adati<br>3       | ok szama   | V Befejezés                       |
|----------------------------|---------------------|-----------------|--------------------|-----------------|-------------------------------|------------|-----------------------------------|
| <b>Szállít</b><br>Szállító | ó adatok            |                 | Ade                | ószám           | Bankszá                       | ámla szám  |                                   |
| Kroma-1                    | Fech Kft            |                 | <b>•</b> 11        | 111111-1-11     | 111111                        | 11-1111111 | 1-1111111                         |
| lr. sz.                    | Település           |                 |                    | Utca            |                               |            | Ház szám                          |
| 1121                       | Budapest XII. Ker.  |                 |                    | Zalaváry        | u.                            |            | 52                                |
| 00145/2<br>Fizetés n       | 2014<br>nódja       |                 | 2014.03<br>Rendelé | 3.01<br>is szám | 2014.03.01<br>Szállítólevél s | zám        | 2014.03.08<br>Kereskedő azonosító |
| Számla                     | a tételek rögzítése | •               | 0014/8             |                 | 00234/5ZL                     |            | KKUI                              |
| Cikkszár                   | n                   | Megnevezés      |                    |                 |                               |            |                                   |
| 123456                     | 789                 | Split Klíma - H | V543/B             |                 |                               |            |                                   |
| Mennyis                    | ég Egység ár        | Nettó ár        | ÁFA %              | ÁFA             | Bruttó ár                     | Megjeg     | jyzés                             |
| 2                          | 149900              | 299800          | 27                 | 80946           | 380746                        |            |                                   |

1. ábra - Számla adatok felvétele

A megfelelő mezőkben az adatokat meg kell adni (a sárgán jelzett mezők kitöltése kötelező). ENTER ill. TAB billentyűvel léptethető a kurzor.

A számla tételeit soronként lehet rögzíteni, a tárolás gombbal rögzítődnek, az elevetés gomb törli ezeket a mezőket.

A számla tételek megadása nem kötelező, közvetlenül az edit mezőkbe is beírható a nettó, az ÁFA és a bruttó végösszeg.

| Dikkszám         | tétele           | k rögzítése<br>M        | legnevezés  |             |                      |           |             |                    |          |
|------------------|------------------|-------------------------|-------------|-------------|----------------------|-----------|-------------|--------------------|----------|
| Mennyisé         | g l              | Egység ár               | Nettó ár    | ÁFA %       | ÁFA                  | Bruttó ár | Megjegy     | vzés               |          |
| থ                | Tárol            | ás 💁 🛔                  | Elvetés     | Aktua       | ális tétel szám<br>2 |           | Számla téte | eleinek száma<br>1 |          |
| Rögzíte<br>Tétel | ett szái<br>szám | nla tételek<br>Cikkszám | Meaney      | ezés        |                      |           | Mennviséa   | Egységár           | Nettó ár |
| Þ                | 1                | 123456789               | Split Klíma | a - HV543/B | }                    |           | 2           | 149900             | 29980    |
|                  |                  |                         |             |             |                      |           |             |                    |          |
|                  |                  |                         |             |             |                      |           |             |                    |          |
| •                |                  |                         |             |             |                      |           |             |                    | 4        |
| ∢ 📄<br>Számla    | végös            | szege                   |             |             |                      |           |             |                    | 4        |

2. ábra - Számla adatok felvétele - 2

A rögzített számlatételeket tartalmazó táblázat egy során (számla tétel) a jobb egérgomb hatására felnyíló menüből módosítható és törölhető a rögzített számla tétel. Törlés esetén megjelenik egy megerősítésre vonatkozó kérdés, igen válasz esetén törlésre kerül a számla tétele.

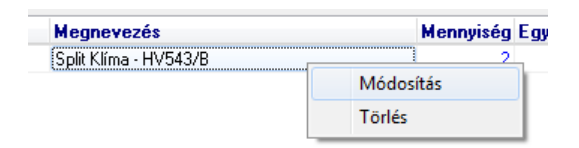

3. ábra - Számla adatok felvétele - tétel adatok módosítása

A számla adatainak, tételeinek megadása után a Tárol gombbal lehet rögzíteni azokat az adatbázisban. A sárgán jelzett mezők kitöltésének megléte és a dátum mezők helyes formátuma ellenőrzésre kerül, hiba esetén csak a javításuk után tárolhatók az adatok. Amennyiben a fizetési határidő nagyobb, mint a mai nap, úgy a program felkínálja, hogy az adatokat automatikusan rögzítsük a vevőkkel szembeni követelés vagy a szállítókkal szembeni tartozás adatállományokba.

Az alaphelyzet nyomógomb törli az eddig megadott adatokat, elölről lehet kezdeni a számla adatainak rögzítését.

A "P" jelzésű segédgombbal hívható partner adatok karbantartási eljárás, ezzel új vevő és szállító vehető fel, mely ezután rögtön megjelenik a lenyíló lista mezőben, így azonnal felhasználható.

Módosítás esetén ki kell választani a módosítandó számlát, majd az adatait megjelenítve elvégezni a fent leírtak alapján az adatok módosítását. A Módosítás gombbal tárolhatók a módosított adatok, az Alaphelyzet gomb hatására minden adatmező értéke visszaáll a kiinduló adatokra.

|             |                                                               | ۲                                                                                                    | Módosítás                                                                                                    | 🖌 Befejezés                                                                                                    |                                                                                                    |
|-------------|---------------------------------------------------------------|----------------------------------------------------------------------------------------------------|----------------------------------------------------------------------------------------------------|----------------------------------------------------------------------------------------------------|----------------------------------------------------------------------------------------------------|
| Számla szám | Szállító                                                      |                                                                                                    | Számla kelte                                                                                                    | Teljesítés k                                                                                                    | •                                                                                                    |
| 001/2014    | Figarós Bt                                                    |                                                                                                    | 2014.04.01                                                                                                    | 2014.04.01                                                                                                    |                                                                                                    |
| 00145/2014  | Kroma-Tech Kft                                                |                                                                                                    | 2014.03.01                                                                                                    | 2014.03.01                                                                                                    |                                                                                                    |
| 002/2014    | Kroma-Tech Kft                                                |                                                                                                    | 2014.05.01                                                                                                    | 2014.05.01                                                                                                    |                                                                                                    |
| 003/2014    | Perge ZRt                                                     |                                                                                                    | 2014.04.01                                                                                                    | 2014.04.01                                                                                                    |                                                                                                    |
|             |                                                               |                                                                                                    |                                                                                                    |                                                                                                    | E                                                                                                    |
|             | Számla szám<br>001/2014<br>00145/2014<br>002/2014<br>003/2014 | Számla számSzállító001/2014Figarós Bt00145/2014Kroma-Tech Kít002/2014Kroma-Tech Kít003/2014Perge ZRt | Számla szám       Szállító         001/2014       Figarós Bt         00145/2014       Kroma-Tech Kft         002/2014       Kroma-Tech Kft         003/2014       Perge ZRt | Számla szám         Szállító         Számla kelte           001/2014         Figarós Bt         2014.04.01           00145/2014         Kroma-Tech Kft         2014.03.01           002/2014         Kroma-Tech Kft         2014.05.01           003/2014         Perge ZRt         2014.04.01 | C         Módosítás         ✓ Befejezés           Számla szám         Szállító         Számla kelte         Teljesítés k           001/2014         Figarós Bt         2014.04.01         2014.04.0           00145/2014         Kroma-Tech Kít         2014.03.01         2014.03.0           002/2014         Kroma-Tech Kít         2014.04.01         2014.05.0°           003/2014         Perge ZRt         2014.04.01         2014.04.0° |

4. ábra - Számla adatok módosítása - számla keresése

Törlésnél szintén ki kell választani a törlendő számla adatrekordot. Megjelenik a számla részletes adatait tartalmazó ablak, itt a Törlés gombbal lehet törölni az adatokat.

Az összes számla adat törlése menüpont hatására megjelenik egy a megerősítésre vonatkozó kérdés, kijelezve, a számlák és a számla tételek

számát. A kérdésre igen választ adva törlődik az összes beérkező vagy kimenő számla adat.

#### Vevőkkel szembeni követelés adatok karbantartása

A vevőkkel szembeni követelés adatok tárolhatók ebben a menüpontban. Az adatok felvihetők egyedileg, felvehetők adott számla adataiból is, valamint módosíthatók (itt lehet a pénzügyi teljesítést is rögzíteni) és törölhetők.

Elérhető:

| Adatbázis karbantartás | Vevőkkel szembeni követelések | ••••• |
|------------------------|-------------------------------|-------|
| Adatbázis karbantartás | Vevőkkel szembeni követelések |       |

|                                                                                                 | veteles leivetele; |                               | 1.00                            |                           |
|-------------------------------------------------------------------------------------------------|--------------------|-------------------------------|---------------------------------|---------------------------|
| 🖘 Tárol                                                                                         | 🖞 Elvet 🛛 P ?{     | Táro                          | lt követelések száma<br>3       | V Befejezés               |
| Számla száma                                                                                    | Számla kelte Fizi  | hat. idő Fizetés              | módja                           | Bruttó végö. ÁFA végössz  |
| 01548/2014                                                                                      | 2014.03.01 2014    | .03.30 Átutalá                | is - 30 nap                     | <b>25000</b> 5000         |
| Vevő                                                                                            | Cím                |                               | Kiegyenlítve                    | ÖSSZ. Értesítés lejáratko |
| Perge ZRt                                                                                       | 2900 Komáro        | m, Híd sgt. 158               | 10000                           | kiegyenlítetlenség        |
| Kiegyenlites tetelei:<br>Kiegyenlítés módja                                                     | Dátum              | Összeg                        | Megjegyzés a                    | a tételhez                |
| Kiegyenlítés módja                                                                              | Dátum<br>▼         | Összeg                        | Megjegyzés a                    | a tételhez                |
| Kiegyenlítés módja                                                                              | Dátum              | Összeg<br>Dátum               | Összeg                          | a tételhez<br>Megjegyzés  |
| Kiegyenlítés módja<br>Kiegyenlítés módja<br>Rögzített tételek<br>Kiegyenlítés módja<br>Átutalás | Dátum<br>•         | Összeg<br>Dátum<br>2014.03.15 | Megjegyzés a<br>Összeg<br>10000 | a tételhez<br>Megjegyzés  |

5. ábra - Vevőkkel szembeni követelés adatok felvétele

A megfelelő mezőkben az adatokat meg kell adni. ENTER ill. TAB billentyűvel léptethető a kurzor. A sárgán kiemelt mezők tartalmának megadása kötelező.

Amennyiben az értesítés lejáratkor jelölő négyzet bepipálásra kerül, úgy a program minden indulás alkalmával kijelzi, ha a követelés lejárt, és nem került kiegyenlítésre.

Az adatok megadása után a Tárol nyomógombbal lehet az adatokat rögzíteni. Az Elvet nyomógomb hatására minden mező értéke törlődik, a megadott adatok elvetésre kerülnek.

A Elvet nyomógomb mellett található "P" jelzésű segédgombbal itt is hívható a partner adatok felvétele eljárás.

Számlából történő követelés felvételkor ki kell választani a számlát, melynek adatait fel kívánjuk dolgozni. Ezután a program automatikusan átemeli az adatokat a követelés felvétel eljárásba.

Módosításnál az adatnavigátor segítségével lehet kiválasztani a kívánt követelés adatrekordot. Az elvégzett módosítások után a navigátor megfelelő gombjával lehet rögzíteni a változásokat. Az adatnavigátor elvet gombjával lehet a módosításokat visszavonni.

Törlés esetén nyomógombbal lehet egy megerősítő kérdés után törölni az adatokat.

Összes adat törlése esetén megjelenik egy a megerősítésre vonatkozó kérdés, kijelezve, hogy mennyi adatrekord van tárolva az adattáblában. A kérdésre igen választ adva törlődik az összes adat.

#### Szállítókkal szembeni tartozás adatok karbantartása

A szállítókkal szembeni tartozás adatok tárolhatók ebben a menüpontban. Az adatok felvihetők egyedileg, felvehetők adott számla adataiból is, valamint módosíthatók (itt lehet a kiegyenlítéseket is rögzíteni) és törölhetők.

Elérhető:

| Adatbázis karbantartás 🕨 | Szállítókkal szembeni tartozások 🕨 | ••••• |
|--------------------------|------------------------------------|-------|
| Adatbázis karbantartás 🕨 | Szállítókkal szembeni tartozások 🕨 | ••••• |

| 🕄 Tárol                                                                     | 🖞 Elvet 🛛 P ?{]     | Táro                          | lt tartozások száma<br>3 | <ul><li>✓</li></ul>                         | Befejezés                |
|-----------------------------------------------------------------------------|---------------------|-------------------------------|--------------------------|---------------------------------------------|--------------------------|
| Számla száma                                                                | Számla kelte Fizi h | nat. idő Fizetés r            | nódja                    | Bruttó végö. Á                              | ÁFA végössz              |
| 00145/2014                                                                  | 2014.03.01 2014.0   | 03.08 Átutalás                | s - 8 nap                | ▼ 380746 8                                  | 30946                    |
| Szállító<br>Kroma-Tech Kít                                                  | Cím<br>1121 Budapes | t XII. Ker., Zalava           | áry Kiegyenlítve         | össz.<br>Értesítés<br>V kiegyenli<br>esetén | lejáratkoi<br>ítetlenség |
| Kiegyenlítés módja                                                          | Dátum               | Összeg                        | Megjegyzés a             | a tételhez                                  |                          |
| Kiegyenlítés módja                                                          | Dátum               | Összeg                        | Megjegyzés a             | a tételhez                                  |                          |
| Kiegyenlítés módja                                                          | Dátum               | Összeg                        | Összeg                   | a tételhez<br>Megjegyzés                    | 1                        |
| Kiegyenlítés módja<br>Rögzített tételek<br>Kiegyenlítés módja<br>↓ Átutalás | Dátum               | Összeg<br>Dátum<br>2014.03.05 | Összeg<br>10000          | a tételhez<br>Megjegyzés                    |                          |

6. ábra - Szállítókkal szembeni tartozás adatok felvétele

A megfelelő mezőkben az adatokat meg kell adni. ENTER ill. TAB billentyűvel léptethető a kurzor. A sárgán kiemelt mezők tartalmának megadása kötelező.

Amennyiben az értesítés lejáratkor jelölő négyzet bepipálásra kerül, úgy a program minden indulás alkalmával kijelzi, ha a tartozás lejárt, és nem került kiegyenlítésre.

Az adatok megadása után a Tárol nyomógombbal lehet az adatokat rögzíteni. Az Elvet nyomógomb hatására minden mező értéke törlődik, a megadott adatok elvetésre kerülnek.

A Elvet nyomógomb mellett található "P" jelzésű segédgombbal itt is hívható a partner adatok felvétele eljárás.

Számlából történő tartozás felvételkor ki kell választani a számlát, melynek adatait fel kívánjuk dolgozni. Ezután a program automatikusan átemeli az adatokat a tartozás felvétel eljárásba.

Módosításnál az adatnavigátor segítségével lehet kiválasztani a kívánt tartozás adatrekordot. Az elvégzett módosítások után a navigátor megfelelő gombjával lehet rögzíteni a változásokat. Az adatnavigátor elvet gombjával lehet a módosításokat visszavonni.

Törlés esetén nyomógombbal lehet egy megerősítő kérdés után törölni az adatokat.

Összes adat törlése esetén megjelenik egy a megerősítésre vonatkozó kérdés, kijelezve, hogy mennyi adatrekord van tárolva az adattáblában. A kérdésre igen választ adva törlődik az összes adat.

#### Alvállalkozói teljesítmények karbantartása

Az alvállalkozói teljesítmény adatok tárolhatók ezekben az eljárásokban. Az adatok felvehetők, módosíthatók (itt lehet a pénzügyi teljesítéseket is rögzíteni) és törölhetők.

Elérhető:

| Adatbázis karbantartás 🕨 | Alvállalkozói teljesítmények 🕨 | ••••• |
|--------------------------|--------------------------------|-------|
| Adatbázis karbantartás 🕨 | Alvállalkozói teljesítmények 🕨 |       |

| 🐔 Tárol                                                                 | 🖞 Elvet 🛛 P ?{]                         | ] Tárolt                      | teljesítmények sz<br>3 | :áma                      | 🖌 🖌 Befejezés    |
|-------------------------------------------------------------------------|-----------------------------------------|-------------------------------|------------------------|---------------------------|------------------|
| Számla száma<br>974153/2014                                             | Számla kelte Szerzi<br>2014.03.01 A-78- | ődés szám<br>412/2014         | Bruttó végö.<br>250000 | ÁFA végössz.<br>50000     | Kiegyenlítve öss |
| Partner                                                                 | Cím                                     |                               |                        |                           | Adószám          |
| Kroma-Tech Kft                                                          | <ul> <li>1121 Budapes</li> </ul>        | st XII. Ker., Zalava          | áry u. 52              |                           | 11111111-1-11    |
| Kiegyenlítés mód                                                        | lja Dátum                               | Összeg                        | Megjegyz               | és a tételhez             |                  |
| Kiegyenlítés móc                                                        | lja Dátum<br>▼                          | Összeg                        | Megjegyz               | és a tételhez             |                  |
| Kiegyenlítés mód                                                        | lja Dátum<br>▼<br>Ija                   | Összeg<br>Dátum               | Összeg                 | és a tételhez<br>Megjegyz | és               |
| Kiegyenlítés mód<br>Rögzített tételek<br>Kiegyenlítés mód<br>Bankkártya | lja Dátum                               | Összeg<br>Dátum<br>2014.03.15 | Összeg<br>5000         | és a tételhez<br>Megjegyz | és               |

7. ábra - Alvállalkozói teljesítmények felvétele

A megfelelő mezőkben az adatokat meg kell adni. ENTER ill. TAB billentyűvel léptethető a kurzor. A sárgán kiemelt mezők tartalmának megadása kötelező.

Az adatok megadása után a Tárol nyomógombbal lehet az adatokat rögzíteni. Az Elvet nyomógomb hatására minden mező értéke törlődik, a megadott adatok elvetésre kerülnek. A Elvet nyomógomb mellett található "P" jelzésű segédgombbal itt is hívható a partner adatok felvétele eljárás.

Módosításnál az adatnavigátor segítségével lehet kiválasztani a kívánt teljesítmény adatrekordot. Az elvégzett módosítások után a navigátor megfelelő gombjával lehet rögzíteni a változásokat. Az adatnavigátor elvet gombjával lehet a módosításokat visszavonni.

Törlés esetén nyomógombbal lehet egy megerősítő kérdés után törölni az adatokat.

Összes adat törlése esetén megjelenik egy a megerősítésre vonatkozó kérdés, kijelezve, hogy mennyi adatrekord van tárolva az adattáblában. A kérdésre igen választ adva törlődik az összes adat.

#### Egyéb követelések - kötelezettségek karbantartása

Az egyéb követelés - kötelezettség adatok tárolhatók ezekben az eljárásokban. Az adatok felvehetők, módosíthatók (itt lehet a pénzügyi teljesítéseket is rögzíteni) és törölhetők.

Elérhető:

| Adatbázis karbantartás | Egyéb követelések - kötelezettségek 🕨 | ••••• |
|------------------------|---------------------------------------|-------|
| Adatbázis karbantartás | Egyéb követelések - kötelezettségek 🕨 |       |

| 😃 Egyéb követelés - kötelez        | ettség adatok felvétele:        |                            | 1                       |                | X                           |
|------------------------------------|---------------------------------|----------------------------|-------------------------|----------------|-----------------------------|
| 🐀 Tárol 🖉                          | Elvet P ?{!                     | Tárolt követelé            | sek - kötelezettsé<br>3 | gek száma      | ✓ Befejezés                 |
| Bizonylat száma<br>K/35487999/2014 | Kelt Megner<br>2014.04.01 Vágóg | vezés<br>ép csere ráfizeté | ssel                    | Érték<br>80000 | Kiegyenlítve össz.<br>20000 |
| Címzett / Kedvezményezett          | Cím                             |                            | Ad                      | lószám         |                             |
| Figarós Bt                         | 9400 Sopron, Lővér              | ek rét 187                 | 1                       | 1111111-1-11   | 📝 Köv. / Köt.               |
| Rögzített tételek                  |                                 |                            |                         |                | 1                           |
| Kiegyenlítés módja                 |                                 | Dátum                      | Összeg                  | Megjegyzés     |                             |
| ▶ Átutalás                         |                                 | 2014.04.15                 | 20000                   |                |                             |
| •                                  |                                 |                            |                         |                | •                           |

8. ábra - Egyéb követelés - kötelezettség adatok felvétele

A megfelelő mezőkben az adatokat meg kell adni. ENTER ill. TAB billentyűvel léptethető a kurzor. A sárgán kiemelt mezők tartalmának megadása kötelező.

A jelölőnégyzetet bepipálva jelezhető, hogy a megadott adatok követelést takarnak.

Az információk megadása után a Tárol nyomógombbal lehet az adatokat

rögzíteni. Az Elvet nyomógomb hatására minden mező értéke törlődik, a megadott adatok elvetésre kerülnek.

A Elvet nyomógomb mellett található "P" jelzésű segédgombbal itt is hívható a partner adatok felvétele eljárás.

Módosításnál az adatnavigátor segítségével lehet kiválasztani a kívánt teljesítmény adatrekordot. Az elvégzett módosítások után a navigátor megfelelő gombjával lehet rögzíteni a változásokat. Az adatnavigátor elvet gombjával lehet a módosításokat visszavonni.

Törlés esetén nyomógombbal lehet egy megerősítő kérdés után törölni az adatokat.

Összes adat törlése esetén megjelenik egy a megerősítésre vonatkozó kérdés, kijelezve, hogy mennyi adatrekord van tárolva az adattáblában. A kérdésre igen választ adva törlődik az összes adat.

#### Szigorú számadású nyomtatvány adatok karbantartása

A beszerzett, használatba vett és felhasznált szigorú számadású nyomtatványok adatai tárolhatók ezekben az eljárásokban. Az adatok felvehetők, módosíthatók és sztornózhatók. Törlés nem lehetséges, mert a számviteli szabályok azt nem teszik lehetővé. Amennyiben hibás adat került felvételre, azt a sztornózási eljárással kell érvényteleníteni.

Elérhető:

Adatbázis karbantartás ► Szigorú számadású nyomtatványok ► ...... Adatbázis karbantartás ► Szigorú számadású nyomtatványok ► ......

| 🐔 Tárol        | 👲 Elvet                          | Tárolt nyo  | omtatványok száma<br>4   | 🖌 Befejezés              |
|----------------|----------------------------------|-------------|--------------------------|--------------------------|
| Sorszám Nyom   | tatvány neve                     | Számjel     | Sorszám - tól            | Sorszám - ig             |
| 5 Jöve         | delemigazolás egészségbiztosítás | i e OEP B/1 | KA456700                 | KA-456730                |
| Beszerz, kelte | Beszerzési bizonylat             | 1           | Haszn. vétel k. Felhaszr | n. kelte Kiselejtezés k. |
|                |                                  |             |                          |                          |

9. ábra - Szigorú számadású nyomtatványok felvétele

A megfelelő mezőkben az adatokat meg kell adni. ENTER ill. TAB billentyűvel léptethető a kurzor. A sárgán kiemelt mezők tartalmának megadása kötelező.

Az információk megadása után a Tárol nyomógombbal lehet az adatokat rögzíteni. Az Elvet nyomógomb hatására minden mező értéke törlődik, a megadott adatok elvetésre kerülnek.

Módosításnál az adatnavigátor segítségével lehet kiválasztani a kívánt nyomtatvány adatrekordot. Az elvégzett módosítások után a navigátor megfelelő gombjával lehet rögzíteni a változásokat. Az adatnavigátor elvet gombjával lehet a módosításokat visszavonni. Sztornózás esetén miután kiválasztottuk a sztornózni kívánt nyomtatvány rekordját a sztornóz nyomógombbal lehet megjelölni sztornózottként. Az így megjelölt nyomtatvány adatai is benne maradnak az adatállományban, de megjelenítéskor minden esetben (listákon is) jelezve lesz a sztornózottság. Szűréssel szűkíthető az adatrekordok köre, pl. hogy csak a sztornózott, vagy csak a sztornózatlan adatok kerüljenek megjelenítésre.

#### Raktárkezelési adatok karbantartása

Raktárkezelés keretén belül lehetőség van a termék adatok karbantartására (melyeket a raktárban tárolunk), valamint a raktári mozgások (ki-, bevételezés) rögzítésére és a mozgás adatok sztornózására.

#### Termék adatok karbantartása

Elérhető:

Adatbázis karbantartás ► Raktár kezelés ► Termék adatok ►...... Adatbázis karbantartás ► Raktár kezelés ► Termék adatok ►.....

A termék adatok karbantartása megegyezik a korábban leírt módokkal, ezért itt nem kerül részletezésre. Az egyes termékekhez lehetőség van képek tárolására, ezt a fotó mezőn a jobb egérgombbal lehet meghívni. A képek betölthetők fájlból, valamint beolvashatók szkennerről. Mindkét esetben a képek a fotó mező méretére kerülnek alakításra.

| 💷 Beolvasás szkennerról:               |              |             |
|----------------------------------------|--------------|-------------|
| TWAIN                                  | 🔇 Elvet 🖉 Új | V Befejezés |
| WIA-hp scanjet 5590<br>Beolvasott fotó | Effektek     |             |
|                                        | Red          | ▶ [0] =     |
|                                        | Green        | • [0]       |
|                                        | Blue 🖌 📄     | • [0]       |
|                                        | Contrast     | • [0]       |
|                                        | Brightness   | • [0]       |
|                                        | Saturation   | • [0]       |
|                                        | Posterize    | • [0]       |
|                                        | Solarize     | • [0]       |

10. ábra - Fotó beolvasása szkennerről

Szkennerről történő fotó beolvasásakor ki kell választani a használni kívánt Twain meghajtót, majd a beolvas gombbal szkennelni kell a képet. Ezután az effektekkel módosítható a kép megjelenítése, majd amikor kész a szerkesztés a tárol gombbal lehet a fotót a termék adatok közé rögzíteni.

Módosításnál a termék neve közvetlenül nem módosítható, azt az adatnavigátor melletti "N" jelzésű segédgombbal hívott eljárással lehet megtenni.

#### Raktári mozgás adatok karbantartása

Adatbázis karbantartás ► Raktár kezelés ► Bevételezés.
 Adatbázis karbantartás ► Raktár kezelés ► Kivételezés.
 Adatbázis karbantartás ► Raktár kezelés ► Sztornózás.

| Termék     | bevételezése:      | a land have         | a hanalita  | State of Local Division in which the local division in the local division in the local d |                             |
|------------|--------------------|---------------------|-------------|----------------------------------------------------------------------------------------------------|-----------------------------|
| 📑 📑 Ta     | árol 💁 Elve        | et ?{]              |             | Termékek száma<br>3                                                                                                    | 🖌 Befejezés                 |
| ) Megne    | vezés              |                     |             | 🔘 Gyártó                                                                                                    |                             |
|            | _                  |                     |             |                                                                                                    |                             |
|            | Megnevezés         |                     | Típus       | Gyártó                                                                                                    | Egyéb 🔺                     |
|            | I Fénymásoló papír | Α4                  | Irodaszer   | Canon                                                                                                    | Egyebekben na, me 🚍         |
| -          | Tintapatron CLI 52 | 21 BK               | Irodaszer   | Canon                                                                                                    | Utángyártott                |
|            | WC papír           |                     | aaa         | ааа                                                                                                    | Vadgesztenye illatú 🖕       |
|            | •                  |                     |             |                                                                                                    | •                           |
|            |                    |                     |             |                                                                                                    |                             |
| Megnevez   | zés                | Típus               | (           | Gyártó                                                                                                    | Akt, készlet a raktárba     |
| Fénymáso   | oló papír A4       | Irodasze            | er          | Canon                                                                                                    | 12                          |
|            |                    |                     |             |                                                                                                    |                             |
| Tétel sz.  | Bizonylat szám     | Bevételezendő menny | . Egység ár | Ar                                                                                                    | Bevételezési bizonylat szám |
|            | 485123/2014        | 10                  | 890         | 8900                                                                                                    |                             |
|            |                    |                     |             |                                                                                                    |                             |
| Szállító   |                    | Egyéb               | Δ           | Eg                                                                                                    | yéb - B                     |
| Iroda Biro | dalom Kft          |                     |             |                                                                                                    |                             |
|            |                    |                     |             |                                                                                                    |                             |
| Megjegyzé  | és a mozgáshoz     |                     |             |                                                                                                    |                             |
|            | _                  |                     |             |                                                                                                    | A                           |
|            |                    |                     |             |                                                                                                    |                             |
|            |                    |                     |             |                                                                                                    |                             |
|            |                    |                     |             |                                                                                                    |                             |
|            |                    |                     |             |                                                                                                    | <b>T</b>                    |
|            |                    |                     |             |                                                                                                    |                             |

11. ábra - Termék bevételezése

Be és kivételezésnél ki kell választani a terméket, melyhez mozgást kívánunk

rögzíteni. A termék kereshető a megnevezése és a gyártója alapján. Ezután meg kell adni a szükséges adatokat. Bevételezésnél amennyiben a bizonylat szám megadásra kerül és nincs még ilyen számú számla rögzítve, akkor felajánlja a program a számla adatok rögzítésének lehetőségét.

Az adatok megadása után a Tárol gombra klikkelve megjelenik a mozgás tétel száma és a bevételezési bizonylat szám. A megjelenő megerősítő kérdésre igent adva nyomtatható a termék be-, kivételezési bizonylat. Ezután tárolásra kerülnek az adatok.

Az Elvet gomb hatására törlődnek a megadott adatok, kezdhető elölről az eljárás.

Sztornózásnál szintén ki kell választani a terméket, melynek egy mozgás adatát kívánjuk sztornózni. Kiválasztás után megjelennek a termék mozgási tételei.

A sztornózni kívánt mozgási tételen duplán klikkelve megjelennek a sztornózás adatai, itt megjegyzés fűzhető a sztornózáshoz (pl. az oka).

A tárol gomb hatására itt is megjelenik a mozgás tétel száma és a sztornózási bizonylat szám. A megjelenő megerősítő kérdésre igent adva nyomtatható a sztornózási bizonylat. Ezután tárolásra kerülnek az adatok.

#### Iktatás adatok karbantartása

Ezekben a menüpontokban lehet a dokumentumokat iktatni, hogy azok a későbbiek folyamán kereshetők, adataik listázhatók legyenek.

Elérhető:

Adatbázis karbantartás ► Iktatás ► ...... Adatbázis karbantartás ► Iktatás ► .....

| 😃 Iktatás adatok felvét          | ele:             |                                  | 1                     |               |               |
|----------------------------------|------------------|----------------------------------|-----------------------|---------------|---------------|
| 🛫 Tárol 🖉 Elvet                  |                  |                                  | olt iktatások sz<br>8 | záma          | 🖌 Befejezés   |
| Iktatószám                       | Cím<br>Árajánlat | kérés                            |                       |               |               |
| Tárgy<br>Papírvágó gép és alkati | részei           | Típus<br>Árajánla                |                       | Hiva          | atkozási szám |
| Partner<br>Paper Cutter Kft      |                  | Ka                               | oja még<br>Is Valéria |               |               |
| Irány                            | Érkezés módja    | Érkezés c                        | átuma                 | Előzmény      |               |
| Továbbítás módja                 | Továbbítá        | ✓ 2014.07<br>is dátuma Keresőszó | 29. 🔍 🔻               | Megőrzési idő | Dosszié       |
| E-mailben<br>Egyéb               | ▼ 2014.07.       | 29. 🗐 🔻 papírvágó                |                       | 1 év          | G/14          |
|                                  |                  |                                  |                       |               | *             |
|                                  |                  |                                  |                       |               |               |
|                                  |                  |                                  |                       |               | -             |

12. ábra - Iktatás adatok felvétele

Adatok felvételénél a megfelelő mezők kitöltendők. Továbblépés az ENTER és a TAB billentyűkkel lehetséges. Előzmény (korábbi iktatás) választása lehetséges.

A Tárol gombbal tárolhatók el az adatok, ekkor kerül megadásra az iktató szám is, mely egy sorosan növekedő szám + az aktuális év.

Módosításnál az adatnavigátorral lehet kiválasztani a módosítani kívánt iktatás adatrekordot. A módosított adatok tárolása a navigátor megfelelő gombjával végezhető el.

A navigátor melletti segéd gombbal szűrhető a megjelenítendő iktatás adatsorok száma, ezzel könnyítve a kívánt adatok megtalálását.

Sztornózásnál szintén ki kell választani a kívánt iktatás adatrekordot, majd a navigátor melletti "Sztornóz" feliratú gombbal jelölhető meg az sztornózottá. Sztornózott adatsorok is megjelennek a későbbiek folyamán, azonban minden esetben kijelzésre kerül ez az állapot (a listákon is). Szűréssel le lehet korlátozni a megjelenített adatok körét, hogy pl. csak a sztornózottak vagy csak a sztornózatlanok jelenjenek meg.

#### Adatállományok újraindexelése

Újraindexelés folyamán az adatállományokhoz kapcsolódó indexállományok kerülnek újragenerálásra. Ezzel a művelettel orvosolhatók a logikai adatkapcsolási hibákból (felléphetnek ilyen hibák pl.: áramszünetek után) eredő adatvesztések, ennél fogva időnként, nem rendeltetés szerű program leállás után (pl. áramszünet) célszerű a műveletet végrehajtani.

Elérhető:

Adatbázis karbantartás ► Újraindexelés.

| LL Adatállor                                                                                                    | nányok újraindex                                                                                                    | elése:                                                                                                    |           |
|----------------------------------------------------------------------------------------------------|----------------------------------------------------------------------------------------------------|----------------------------------------------------------------------------------------------------|-----------|
| T Ind                                                                                                    | lul                                                                                                    | Adattáblák száma<br>40                                                                                                    | Gefejezés |
| Iktatás ada<br>Iktatás ada<br>Érkezési mó<br>Érkezési mó<br>Irány adatt<br>Irány adatt<br>Iktatás part<br>Iktatás part<br>Iktatás típu<br>Iktatás típu<br>Segéd adat | ttábla újraindexelé:<br>ttábla újraindexelé:<br>d adattábla újraind<br>ábla újraindexelése<br>ábla újraindexelése<br>ner adattábla újrai<br>ner adattábla újrainde<br>s adattábla újrainde<br>s adattábla újraindexelé<br>tábla 1 újraindexelé<br>tábla 1 újraindexelé | se<br>se rendben megtörtént.<br>lexelése<br>lexelése rendben megtörtént<br>er rendben megtörtént.<br>ndexelése<br>ndexelése rendben megtörté<br>exelése<br>exelése rendben megtörtént.<br>ése | int.      |
| Segéd adat<br>Segéd adat<br>Fellépett hit                                                                                                    | tábla 2 újraindexele<br>tábla 2 újraindexele<br>vák száma: 0                                                                                                    | ése<br>ése rendben megtörtént.                                                                                                    |           |
| J                                                                                                    |                                                                                                    |                                                                                                    |           |

13. ábra - Adatállományok újraindexelése

Az Indul gombbal lehet az eljárást végrehajtani, folyamatosan kijelzi, hogy melyik adatállomány kerül újraindexelésre.

Hálózatos használat esetén fontos, hogy más felhasználók ne kapcsolódjanak az adatállományokhoz (ne futtassák a programot), mert ellenkező esetben az indexelés nem hajtható végre.

#### Adatállományok helyreállítása

Helyreállítás során az adatállományok egyes hibái (elsősorban a szöveges mezők tartalma) állíthatók helyre. Felléphetnek ilyen hibák pl.: áramszünetek után, ennél fogva időnként, nem rendeltetés szerű program leállás után (pl. áramszünet) célszerű a műveletet végrehajtani.

Elérhető:

Adatbázis karbantartás ► Helyreállítás.

| Adatállományok helyre                                                                                                    | állítása:                                                                                                    |             |
|----------------------------------------------------------------------------------------------------|----------------------------------------------------------------------------------------------------|-------------|
| =€1] Indul                                                                                                    | Adattáblák száma<br>40                                                                                                    | ✓ Befejezés |
| <ul> <li>4. segéd adattábla helyreá</li> <li>4. segéd adattábla helyreá</li> <li>5. segéd adattábla helyreá</li> <li>5. segéd adattábla helyreá</li> <li>6. segéd adattábla helyreá</li> <li>6. segéd adattábla helyreá</li> <li>7. segéd adattábla helyreá</li> <li>7. segéd adattábla helyreá</li> <li>8. segéd adattábla helyreá</li> <li>8. segéd adattábla helyreá</li> <li>9. segéd adattábla helyreá</li> <li>9. segéd adattábla helyreá</li> <li>10. segéd adattábla helyreá</li> <li>10. segéd adattábla helyreá</li> <li>10. segéd adattábla helyreá</li> <li>10. segéd adattábla helyreá</li> <li>10. segéd adattábla helyreá</li> <li>10. segéd adattábla helyreá</li> </ul> | illítása<br>illítása rendben megtörtént.<br>illítása rendben megtörtént.<br>illítása rendben megtörtént.<br>illítása rendben megtörtént.<br>illítása rendben megtörtént.<br>illítása rendben megtörtént.<br>illítása<br>illítása rendben megtörtént.<br>illítása rendben megtörtént. | E           |
| J                                                                                                    |                                                                                                    |             |

14. ábra - Adatállományok helyreállítása

Az Indul gombbal lehet az eljárást végrehajtani, folyamatosan kijelzi, hogy melyik adatállomány kerül éppen helyreállításra.

Hálózatos használat esetén fontos, hogy más felhasználók ne kapcsolódjanak az adatállományokhoz (ne futtassák a programot), mert ellenkező esetben az indexelés nem hajtható végre.

#### Keresés

Ebben a főmenü pontban kereshetők azon adatsorok, melyek a programban önálló nyilvántartásként szerepelnek (számla adatok, követelés adatok, tartozás adatok, stb.).

Keresésnél kivonatos táblázatos formában láthatók az adatok, melyek alapján be lehet azonosítani a keresett rekordot, találat után megtekinthető és nyomtatható a teljes megkeresett adatsor.

#### Partner adatok keresése

Ezzel az eljárással kereshetők meg a partner adatok a név alapján.

Elérhető: Keresés ► Partner adatok.

| 😃 Partner adatok keresése /név alapján, | /:           | Tr.           |                     |                   | x   |
|-----------------------------------------|--------------|---------------|---------------------|-------------------|-----|
| Név: Kr                                 |              | C Tárolt p    | artnerek száma<br>3 | 🖌 Befejezés       | s   |
| Név                                     | Típus        | Adószám       | Irányító szám       | Település         |     |
| Figarós Bt                              | Alvállalkozó | 11111111-1-11 | 9400                | Sopron            |     |
| Kroma-Tech Kft                          | Vevő         | 11111111-1-11 | 1121                | Budapest XII. Ker |     |
| Perge ZRt                               | Szállító     | 11111111-1-11 | 2900                | Komárom           |     |
| <                                       |              |               |                     | 4                 | III |

15. ábra - Partner adatok keresése

A keresőmezőbe beírva a keresett nevet, karakterenként a legközelebbi rekord adataira áll rá a mutató, így néhány karakter megadásával is megtalálható a keresett adatsor.

Amennyiben nincs a keresési feltételnek megfelelő nevű adatsor, úgy a hozzá legközelebbi névre áll a rekordmutató.

A táblázat egy során való dupla egérkattintás, meghívja az áttekintés eljárást, ahonnét akár nyomtathatók is a megkeresett adatok.

# Egyéb adatok keresése

Minden tárolt adat kereshető és megjeleníthető az előző oldalon leírt módon, ezért itt nem kerül újra részletezésre.

Elérhető pl. : Keresés ► Számla ► Bejövő ► Számla szám.

A menüpontban kiválasztható az eljárás amely azonosítóra kívánunk keresni (pl. számla szám, vevő, dátum, iktató szám, stb.).

#### Listázás

A főmenü ezen pontjaiban lehet áttekinteni és listázni azon adatokat, melyek a programban önálló nyilvántartásként szerepelnek (számla adatok, követelés adatok, tartozás adatok, stb.).

Az áttekintés történhet normál és táblázatos formában. A normál forma megfelel annak a formátumnak amely az adatok felvételénél látható. Táblázatos forma esetén az adatok soronként tekinthetők meg. Mindkét formátumnál lehetőség van az aktuális adatrekord kinyomtatására, valamint az adatok szűrésére. Szűrés segítségével leszűkíthető a megjelenítendő adatrekordok köre a kívánt mértékűre intelligens feltétel megadási lehetőséggel.

#### Partner adatok áttekintése

Ezekkel az eljárásokkal jeleníthetők meg a tárolt partner adatok.

| Elérhető: | Listázás 🕨 | Partner adatok ► | Áttekintés ► | Normál.     |
|-----------|------------|------------------|--------------|-------------|
|           | Listázás 🕨 | Partner adatok ► | Áttekintés 🕨 | Táblázatos. |

| 🗈 Partner adatok átte             | ekintése:                         |                       | -                             | X               |
|-----------------------------------|-----------------------------------|-----------------------|-------------------------------|-----------------|
|                                   | •                                 | Tárolt r              | ekordok száma<br>3            | 🖌 🖌 Befejezés   |
| Név<br>Figarós Bt                 |                                   | Típus<br>Alvállalkozó | Ország<br>Magyarország        |                 |
| Adószám<br>11111111-1-11          | EU - Adószám<br>11111111111111111 | Bankszám<br>11111111  | la szám<br>-11111111-11111111 |                 |
| Külföldi cím                      |                                   |                       |                               |                 |
| Ir. szám Település<br>9400 Sopron |                                   | Utca<br>Lõvére        | sk rét                        | Ház szám<br>187 |
| Telefon<br>(99) - 555-555         | Fax<br>(99) - 555-556             |                       | E-mail<br>info@figaro.hu      |                 |
| Internet cím<br>www.figaro.hu     |                                   | Ügyin<br>Kis K        | téző<br>elemen                |                 |
| Egyéb - A                         | Egyéb - B                         |                       | Egyéb - C                     |                 |
| Megjegyzések /Leírás              | ok/                               |                       |                               |                 |
|                                   |                                   |                       |                               |                 |
|                                   |                                   |                       |                               | Ŧ               |

16. ábra - Partner adatok áttekintése

Az adatnavigátorral lehet előre és hátra léptetni a megjelenő adatrekordok között. A nyomtató ikont tartalmazó segédgombbal az aktuális adatokat lehet kinyomtatni. A szűrés segédgombbal hívott eljárással befolyásolható a megjelenítendő adatrekordok köre.

| Partner adatok | áttekin                                                                                                    | tése - Táblázatos: |              | 10                     |               |           |
|----------------|----------------------------------------------------------------------------------------------------|--------------------|--------------|------------------------|---------------|-----------|
|                |                                                                                                    | • 🖹 શ              | Tárol        | t partnerek száma<br>3 |               | Befejezés |
| Név            |                                                                                                    |                    | Típus        | Ország                 | Adószám       | EU Adó 🔺  |
| Figarós Bt     |                                                                                                    |                    | Alvállalkozó | Magyarország           | 11111111-1-11 | 1111111   |
| Kroma-Tech Kft |                                                                                                    | 1                  | Vevő         | Magyarország           | 11111111-1-11 | 1111111   |
| Perge ZRt      | $\checkmark$                                                                                                    | Név                | Szállító     | Algéria                | 11111111-1-11 | 1111111   |
|                | $\checkmark$                                                                                                    | Típus              |              |                        |               |           |
|                | $\checkmark$                                                                                                    | Ország             |              |                        |               |           |
|                | $\checkmark$                                                                                                    | Adószám            |              |                        |               |           |
|                | $\checkmark$                                                                                                    | EU Adószám         |              |                        |               | -         |
|                | $\checkmark$                                                                                                    | Bankszámla szám    |              |                        |               | =         |
|                | $\checkmark$                                                                                                    | Külföldi cím       |              |                        |               |           |
|                | $\checkmark$                                                                                                    | Irányító szám      |              |                        |               |           |
|                | $\checkmark$                                                                                                    | Település          |              |                        |               |           |
|                | $\checkmark$                                                                                                    | Utca               |              |                        |               |           |
|                | $\checkmark$                                                                                                    | Ház szám           |              |                        |               |           |
|                | $\checkmark$                                                                                                    | Telefon            |              |                        |               | -         |
| •              | <ul> <li>Image: A second second s</li></ul> | Fax                |              |                        |               |           |
|                | $\checkmark$                                                                                                    | E-mail             |              |                        |               |           |

17. ábra - Partner adatok áttekintése - Táblázatos formában

Táblázatos formában történő megjelenítés esetén is érvényesek a fent leírtak, itt a táblázaton jobb egérgombbal klikkelés esetén felnyílik egy menü, melyben be és kikapcsolható ez egyes oszlopok megjelenítése.

#### Partner adatok listázása

Ezek az eljárások listában jelenítik meg a partner adatok, mely listák nyomtathatók.

Elérhető: Listázás ► Partner adatok ► Listázás ► Egyszerű. Listázás ► Partner adatok ► Listázás ► Teljes.

| 5 | 9 | <b>2</b> | × | <u>C</u> lose |                                             |                   |
|---|---|----------|---|---------------|---------------------------------------------|-------------------|
|   |   |          |   |               |                                             |                   |
|   |   |          |   | Γ             |                                             |                   |
|   |   |          |   |               | Partner                                     | Adatok Listája    |
|   |   |          |   |               |                                             | Teljes lista      |
|   |   |          |   |               | <u>Név:</u> Figarós Bt                      |                   |
|   |   |          |   |               | Tipus: Alvállalkozó                         | Ország: Magy      |
|   |   |          |   |               | Adószám: 1111111-1-11                       | EU Adószám: 1111  |
|   |   |          |   |               | Bankszámla szám: 11111111-1111111-111111111 |                   |
|   |   |          |   |               | Külfi cím: -                                |                   |
|   |   |          |   |               | lr. szám: 9400                              | Település: Sopron |

18. ábra - Partner adatok listája

A megjelenő lista tartalmazza az összes adatrekordot, szűrés esetén pedig a feltételnek megfelelő rekordokat.

A lista a képernyőn jelenik meg, a nyomtató ikonra kattintva kinyomtatható a lista.

Az egyszerűsített listán nem jelennek meg a megjegyzések, a teljes listán ez a mező is megjelenik.

#### Egyéb adatok áttekintése és listázása

Minden tárolt adat megtekinthető és listázható az előzőekben leírt módon, ezért itt nem kerül újra részletezésre.

Elérhető pl. : Listázás ► Számla ► Bejövő ► Áttekintés ► Normál.

Számla listázás esetén egyszerűsített listát választva nem jelennek meg a számla tételei a listán, teljes lista esetén ezek a tételek is megjelennek. Követelés, tartozás listázás esetén egyszerűsített listán a fizetési tételek nem jelennek meg, a teljes listán természetesen ezek is megjelennek.

#### Beállítások

Ebben a főmenü pontban végezhetők el azok a beállítások, melyek az adatsorok megjelenítésének rendezettségét, valamint a megjelenített adatok körének szűrését végzik el.

Rendezettség beállítása esetén ki kell választani azt az adatmezőt, ami szerint növekvő sorrendben jelenjenek meg az adatrekordok.

Szűrés esetén feltételekkel adható meg, hogy mely adatrekordok jelenjenek meg.

#### Bejövő számla adatok rendezettségének beállítása

Ez az eljárás állítja be, hogy a bejövő számla adatok milyen sorrendben jelenjenek meg áttekintésnél és listázásnál.

Elérhető: Beállítások ► Rendezettség ► Számla ► Bejövő.

| 😃 Bejövő számla adatol                     | c rendeze            |  |  |
|--------------------------------------------|----------------------|--|--|
| 🛫 Beállít                                  | ✓ Befejezés          |  |  |
| Jelenlegi rendezettség: Szállítólevél szám |                      |  |  |
| Számla szám                                | 🔘 Szállító           |  |  |
| 🔘 Rendelés szám                            | 🔘 Szállítólevél szám |  |  |
| <u> </u>                                   |                      |  |  |

19. ábra - Bejövő számla adatok rendezettségének beállítása

Kijelzésre kerül az aktuális rendezettség. Ki kell választani azt a mezőt, mely szerint növekvő sorrendben szeretnénk áttekinteni vagy listázni a számla adatokat. Ezután a Beállít nyomógombbal lehet azt érvényesíteni. A befejezés nyomógombbal lehet kilépni az eljárásból és ezután az adatok már a kívánt sorrendben fognak megjelenni.

# Egyéb adatok rendezettségének beállítása

A rendezettség beállítása minden tárolt adat esetén megegyezik az előző oldalon leírt móddal, ezért itt nem kerül újra leírásra.

Elérhető pl. : Beállítások ► Rendezettség ► Raktár kezelés ► Termék adatok.

#### Partner adatok szűrésének beállítása

Az eljárás segítségével be lehet állítani a megjelenítendő adatrekordok körét, valamint amennyiben a keresett adatrekordnak csak töredéke ismert ezzel az eljárással könnyen megkereshető.

| Partner adatok szúrése:                                  | Sec. | TU                    |                                |
|----------------------------------------------------------|------|-----------------------|--------------------------------|
| 🔁 Alaphelyzet                                            |      | Szűrés<br>Bekapcsolva | V Befejezés                    |
| 1. Név 💌                                                 | - •  | T×                    | And 👻                          |
| 2. Típus 🔹                                               | - •  | Vevő                  | And 👻                          |
| 3. Település ▼                                           | = •  | Budapest              |                                |
| Szűrési feltétel                                         |      |                       |                                |
| NEV = 'T*' And<br>TIP = 'Vevő' And<br>TELEP = 'Budapest' |      |                       | ⊚ Bekapcsolva<br>⊚ Kikapcsolva |
|                                                          |      |                       |                                |

Elérhető: Beállítások ► Szűrés ► Partner adatok.

20. ábra - Partner adatok szűrésének beállítása

A szűrési feltétel a három számozott sorban adható meg, kiválasztva az adattábla egy mezőjét, a kívánt relációt és megadva a szükséges értéket. Amennyiben több sort alkalmazunk, úgy a sorokat egymással logikai kapcsolatba kell hozni (ez lehet és, vagy, kizáró vagy kapcsolat). A ténylegesen kialakított szűrési feltétel az ablak alsó részében látható, ezt a számítástechnikában járatosabb felhasználók kézzel is szerkeszthetik.

Amennyiben a szűrési feltétel összeállításra, megszerkesztésre került jöhet a beállítás. A beállításhoz kapcsolódóan az ablak jobb alsó részében megtalálható a bekapcsolva, a kikapcsolva állapot. Ha a bekapcsolva állapot be van jelölve, a szűrési feltétel beállításkor azonnal életbe lép, ellenkező esetben maga a feltétel beállítódik, de csak akkor lép életbe, ha a későbbiek folyamán be is lesz kapcsolva. Maga a beállítás a Beállít nyomógombra kattintva történik meg, az Alaphelyzet nyomógombra kattintva törlődik a szerkesztett feltétel.

# Egyéb adatok szűrésének beállítása

A szűrés beállítása minden tárolt adat esetén megegyezik az előző oldalon leírt móddal, ezért itt nem kerül újra leírásra.

Elérhető pl. : Beállítások ► Szűrés ► Vevőkkel szembeni követelések.

#### Statisztika

Minden önálló nyilvántartást képező adatállományról készíthetők statisztikai kimutatások, melyek adatai szemléletes grafikonnal is megjeleníthetők.

Nyilvántartásonként készíthetők kimutatások különböző megoszlások szerint, összesített adatok alapján, számlák, követelések és kötelezettségek esetében vevő ill. szállító egyenlegek is lekérhetők, nyomtathatók.

A statisztikai kimutatások is hasonló eljárásokkal működnek minden adatállomány esetében, ezért csak három eset kerül részletes bemutatásra.

#### Partner adatok megoszlása település szerint

Az eljárás segítségével kimutatható, hogy mely településekről szerepelnek milyen számban partnerek az adatállományban.

Elérhető: Statisztika ► Partner adatok ► Megoszlás ► Település.

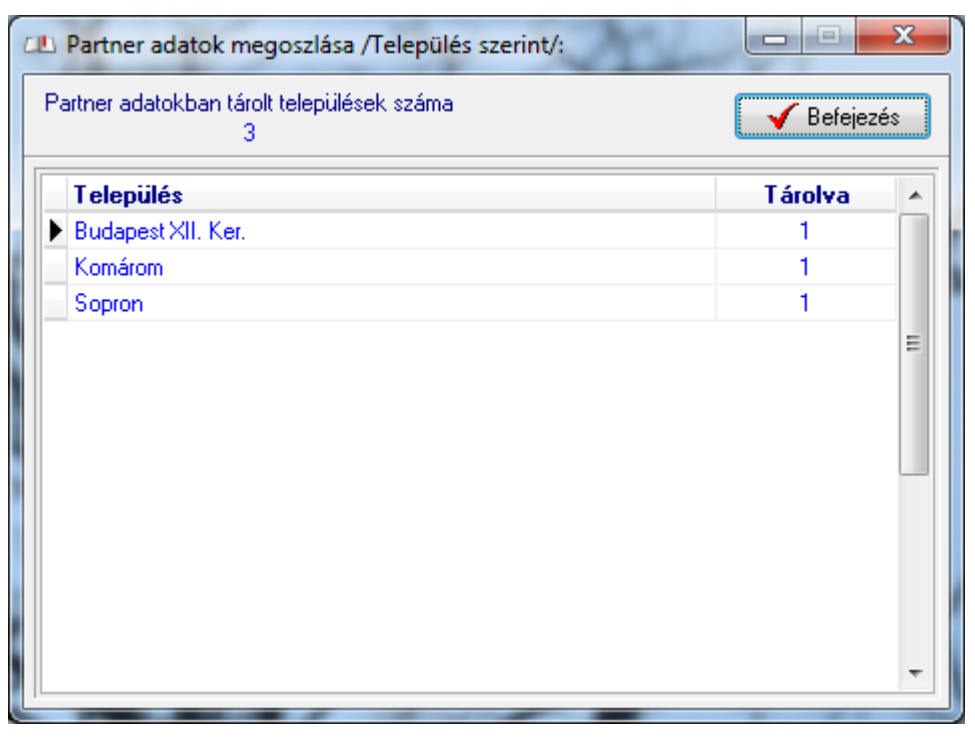

21. ábra - Partner adatok megoszlása település szerint

A táblázatos részben tekinthetők meg a megoszlási adatok. A táblázat egy során duplán klikkelve kördiagramon megjeleníthető, hogy az adott település milyen arányban képviselteti magát az összes település számhoz viszonyítva.

#### Bejövő számla adatok megoszlása számla kelte szerint

Ezzel az eljárással részletes kimutatás készíthető az adott időintervallumban kiállított számlák adataiból.

X 😃 Bejövő számla adatok megoszlása /Számla kelte dátumkategóriák szeri... Dátumkategóriák szerint tárolt számlák száma 📊 Diagram 🖊 Befejezés 4 Tárolva – Nettó összesen ÁFA összesen tó össze 🔺 Dátumkategória 2014.01.01 - 2014.03.31 1 299800 80946 380 2 2014.04.01 - 2014.04.30 36993347 1490 112101076 2014.05.01 - 2014.12.31 1 49284 10842 60 =

Elérhető: Statisztika ► Számlák ► Bejövő ► Megoszlás ► Számla kelte.

22. ábra - Bejövő számla adatok megoszlása számla kelte szerint

Az időintervallumok megadása után megjelenik a táblázatos részben az intervallumban kiállított számlák száma, nettó, ÁFA és bruttó végösszegei összesítve.

A táblázat egy során duplán klikkelve kördiagramon megjeleníthető, hogy az adott időintervallum adatai milyen arányban képviseltetik magukat az összes intervallum adataihoz viszonyítva.

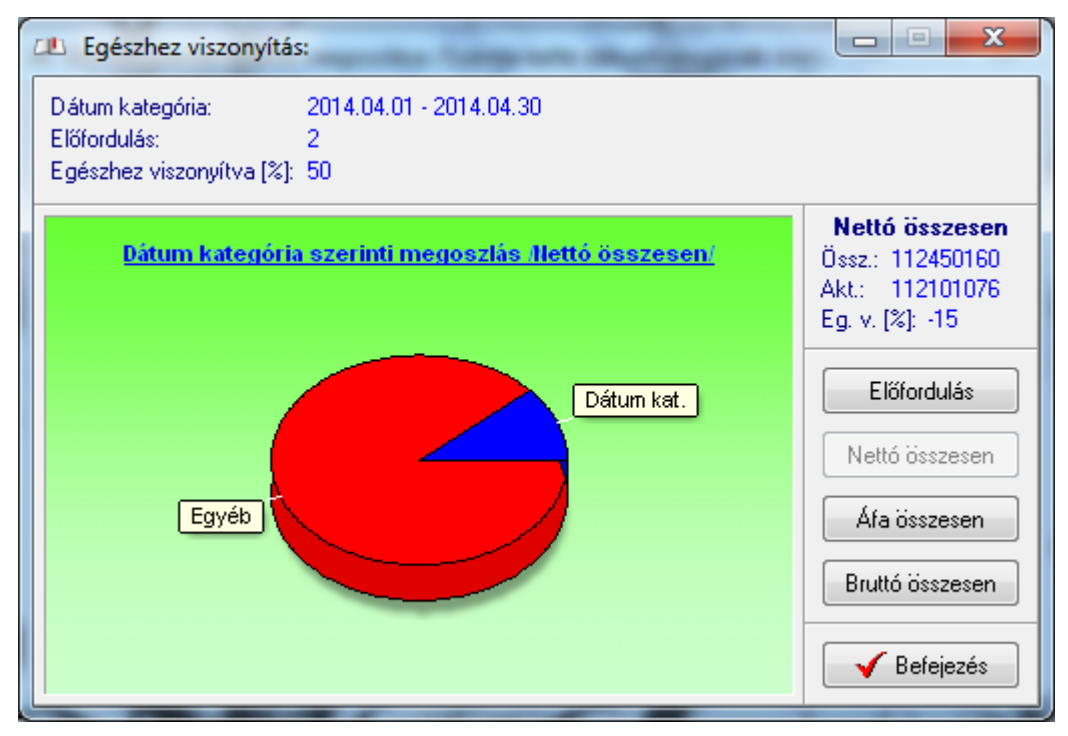

23. ábra - Időintervallum szerinti megoszlás

A diagram nyomógombra kattintva oszlopos diagramon jeleníthetők meg a statisztika adatai.

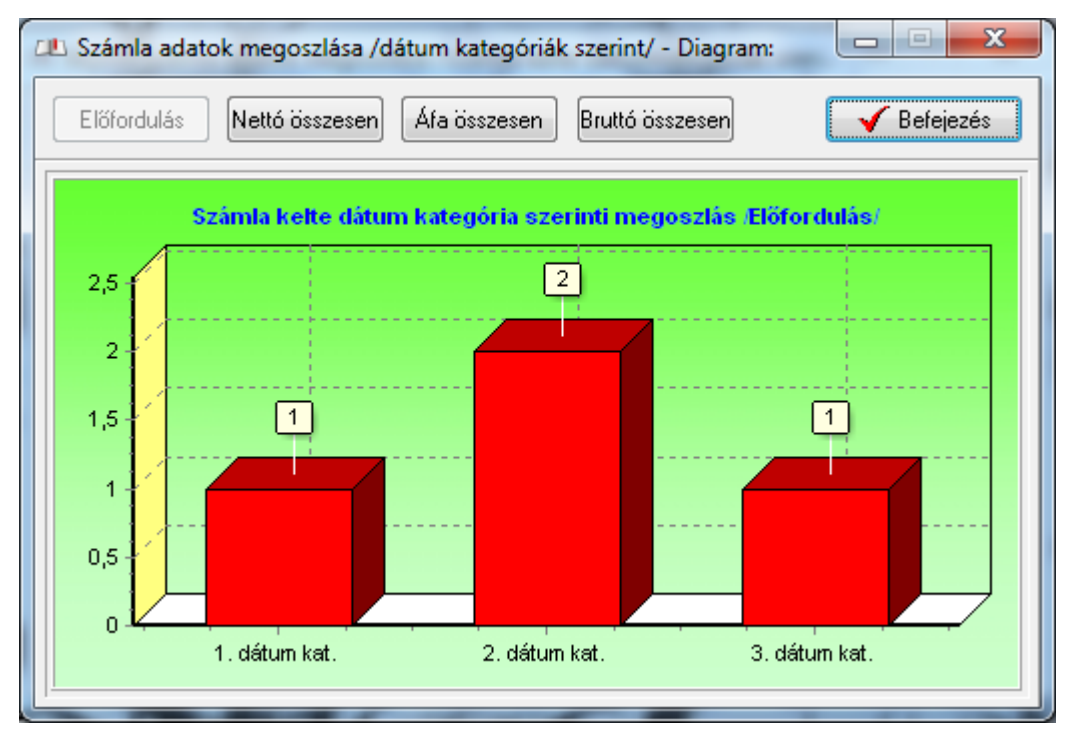

24. ábra - Számla adatok megoszlása oszlop diagramon

#### Vevő egyenleg vevőkkel szembeni követelések alapján

Az eljárás megmutatja a követelés adatok alapján az egyes vevőkhöz tartozó egyenlegeket.

Elérhető: Statisztika ► Vevőkkel szembeni követelések ► Vevő egyenleg.

| Vevő egyenleg /vevőkkel szembeni követelések                  | alapján/:   |        |      |              |               | x  |
|---------------------------------------------------------------|-------------|--------|------|--------------|---------------|----|
| Vevőkkel szembeni követelés adatokban tárolt vevők száma<br>2 |             |        |      | 📇 Nyomtatás  | 🖌 Befejeze    | és |
| Vevő                                                          | Előfordulás | Bruttó | ÁFA  | Kiegyenlítve | Még fizetendő |    |
| Figarós Bt                                                    | 2           | 1311   | 161  | 800          | 511           |    |
| Perge ZRt                                                     | 2           | 26000  | 7500 | 11000        | 15000         |    |
|                                                               |             |        |      |              |               | E  |
|                                                               |             |        |      |              |               |    |

25. ábra - Vevő egyenleg vevőkkel szembeni követelések alapján

A táblázatos részben tekinthetők meg az előfordulás, a bruttó, az ÁFA, a kiegyenlített és a még fizetendő összegek.

Az adatnavigátorral lehet mozogni az adatsorok között, a nyomtatás gombra kattintva kinyomtathatók az adatok.

#### Határidő napló

A programba határidő napló funkció is be lett építve. Ennek működése megegyezik a papír alapú naplókéval, azzal a különbséggel, hogy a program minden indításkor automatikusan jelzi, hogy a mai napra van-e aktuális teendő. Az aktuális (határidős) feladatok lekérdezhetők napra, hétre, hónapra és évre vonatkozóan is. A napló plusz funkciójaként az egyes dátumokhoz hozzá lett társítva a névnaptár is.

#### Aktuális feladatok

Itt kérdezhetők le a tárolt és elintézettként nem megjelölt feladatok (határidő bejegyzések), a menüpontnak megfelelő időtartamra.

| Elérhető: | Határidő napló 🕨 Aktuális határidők 🕨 Ma.       |
|-----------|-------------------------------------------------|
| Elérhető: | Határidő napló 🕨 Aktuális határidők 🕨 Héten.    |
| Elérhető: | Határidő napló ► Aktuális határidők ► Hónapban. |
| Elérhető: | Határidő napló 🕨 Aktuális határidők 🕨 Évben.    |
| Elérhető: | Határidő napló 🕨 Aktuális határidők 🕨 Lejárt.   |

| 📙 Határidó napló szerinti aktuális feladatok: |           |                                             |           |  |  |
|-----------------------------------------------|-----------|---------------------------------------------|-----------|--|--|
| Erre                                          | a hónapra | szóló határidő napló bejegyzések száma<br>2 | Befejezés |  |  |
| Dátum                                         | Időpont   | Szöveg                                      |           |  |  |
| 2014.08.04                                    | 10:00     | Perge Zrt                                   |           |  |  |
| 2014.08.08                                    | 15:00     | Megbeszélés                                 |           |  |  |
|                                               |           |                                             |           |  |  |

26. ábra - Határidő napló szerinti aktuális feladatok

Amennyiben van a lekért időszakra elintézettként meg nem jelölt határidőnapló bejegyzés, úgy azok a táblázatos eljárásban jelennek meg. A táblázat egy adatsorán duplán kattintva megjelenik a feladat részletezése, ahonnét az akár nyomtatható is.

#### Határidő napló adatok karbantartása

Ebben a menüpontban lehet új naplóbejegyzést felvenni, meglévőt módosítani és törölni vagy megjelölni elintézettként.

Elérhető: Határidő napló ► Karbantartás.

| 🕮 Határidó napló karbantartás:                                                                                                    |                                |      |             |
|----------------------------------------------------------------------------------------------------|--------------------------------|------|-------------|
| 🚹 Új tétel 🕅 Módosítás                                                                                                    | 🥻 Törlés                       | 🛞 ОК | Befejezés   |
| 4       2014. augusztus       4         H       K       Sze       Cs       P       Szo       V         31       28       29       30       31       1       2       3         32       4       5       6       7       8       9       10         33       11       12       13       14       15       16       17         34       18       19       20       21       22       23       24         35       25       26       27       28       29       30       31         36       1       2       3       4       5       6       7         Ma: 2014.08.02.       Ma: 2014.08.02.       Leírás:       Leírás:       Leírás       Leírás       Leírás | Napi bejegyzések: 2014.08.0    | 14   | OK<br>False |
| Tárgyalás alapanyag ellátásról.                                                                                                    |                                |      | *           |
| <                                                                                                    |                                |      | •           |
| Nevnap: Domonkos<br>Jelentés: - latin eredetű; jelentése: az Úrh                                                                                                    | oz tartozó, Istennek szentelt. |      |             |

27. ábra - Határidő napló adatok karbantartása

Első lépéként ki kell választani a kívánt dátumot a bal oldali naptárban. Amennyiben vannak erre a napra bejegyzések, azok a jobb oldali táblázatban jelennek meg.

Az új tétel feliratú nyomógombbal lehet új naplóbejegyzést felvenni, a kiválasztott napra. Meg lehet adni az időpontot, szöveget és leírást.

A módosítás nyomógombbal lehet a jobb oldali táblázatos részben kiválasztott naplóbejegyzés adatait módosítani.

A törlés feliratú gomb hatására megjelennek a tétel (jobb oldali táblázatban kell kiválasztani) részletes adatai, melyek megerősítés után törölhetőek.

Az OK feliratú gomb hatására elintézettként lesz megjelölve a jobb oldali táblázatban választott naplóbejegyzés.

Keresés

Ebben a menüpontokban lehet keresni a határidőnapló bejegyzések között. A keresés a felvétenél megadott szöveg alapján történhet.

| Naplóbejegyzés keresés (szöveg szerint): | E. P. A.    |         | ×       |
|------------------------------------------|-------------|---------|---------|
| Szöveg: P                                | 🔍 Megtekint | 🖌 Be    | fejezés |
| Szöveg                                   | Dátum       | Időpont | OK      |
| Megbeszélés                              | 2014.08.08  | 15:00 F | alse    |
| ▶ Perge Zrt                              | 2014.08.04  | 10:00 F | alse    |
|                                          |             |         |         |
|                                          |             |         |         |

Elérhető: Határidő napló ► Keresés.

28. ábra - Határidő napló bejegyzés keresése

A táblázatban szerepelnek az elintézettként megjelölt és meg nem jelölt naplóbejegyzések is (összes bejegyzés).

A megadandó kereső kifejezés alapján könnyen és gyorsan megtalálható a kívánt naplóbejegyzés. A keresendő kifejezést begépelve billentyűleütésenként a kifejezéshez legközelebb eső bejegyzésre áll a rekordmutató.

Duplán kattintva a táblázat sorára megtekinthetők a bejegyzés részletes adatai, ki is nyomtathatók azok.

#### Archiválás

Az adatállományokról biztonsági mentés készíthető (egy ZIP tömörítvény állományba) A mentett adatok szintén egyszerűen visszaállíthatók. Az elvégzett mentési - visszaállítási műveletekről napló készül, ez megjeleníthető.

#### Mentés készítése

Ezzel az eljárással készíthető biztonsági mentés az adatállományokról.

Elérhető: Archiválás ► Mentés.

| 🍯 Mentés készítése az adatállományokról:                   |
|------------------------------------------------------------|
| Létrehozandó állomány                                      |
| Név: D:\Ugyvitel_mentes_140801.zip<br>Típus: ZIP állomány. |
| Eljárás<br>Akt. állomány: Vkod_tmp.tdbt                    |
| Teljes eljárás:                                            |
|                                                            |
| Alaphelyzet                                                |

29. ábra - Mentés készítése az adatállományokról

A mappa jelzésű gomb által hívott dialógus ablakban ki kell választani a létrehozandó archív állomány helyét és meg kell adni a nevét.

Az Indul gomb hatására elindul az eljárás, állapotáról tájékoztat a folyamatjelző sáv. Az eljárás végén üzenetben tájékoztat a program az archívum létrejöttéről.

Az Alaphelyzet gomb hatására törlődnek az eddig itt megadott és kijelzett információk.

Az eljárás során mentési napló készül, ebben is rögzítésre kerülnek az elvégzett műveletek. A napló a programból megtekinthető.

#### Mentés visszaállítása

Ezzel az eljárással a korábban készített archív állományokból visszaállíthatók az adatállományok.

Elérhető: Archiválás ► Visszaállítás.

| Mentett adatállományok visszaállítása:                     | - <b>•</b> × |
|------------------------------------------------------------|--------------|
| Archív állomány                                            |              |
| Név: D:\Ugyvitel_mentes_140801.zip<br>Típus: ZIP állomány. |              |
| Alaphelyzet                                                | ✓ Befejezés  |
|                                                            |              |

30. ábra - Mentett adatok visszaállítása

A mappa jelzésű gomb által hívott dialógus ablakban ki kell választani azt az archív állományt, mely tartalmazza a mentést.

Az Indul gomb hatására megkezdődik az eljárás a végén üzenetben tájékoztat a program a visszaállított állományokról.

Az Alaphelyzet gomb hatására törlődnek az eddig itt megadott és kijelzett információk.

Az eljárás során mentési napló készül, ebben is rögzítésre kerülnek az elvégzett műveletek. A napló a programból megtekinthető.

# Mentési napló

Az eljárás az archiválási műveletek információit mutatja.

Elérhető: Archiválás 🕨 Mentési napló.

| J                   | Mentési napló megte  | ekintése:             |                               |           |   |
|---------------------|----------------------|-----------------------|-------------------------------|-----------|---|
| Napló sorainak<br>2 |                      |                       | k száma                       | Befejezés |   |
|                     | Dátum                | Művelet               | Cél / Forrás állomány         | •         | 7 |
|                     | 2014.08.02. 21:21:18 | Mentés készítése      | D:\Ugyvitel_mentes_140801.zip |           |   |
|                     | 2014.08.02. 21:25:04 | Mentés visszaállítása | D:\Ugyvitel_mentes_140801.zip |           |   |
|                     |                      |                       |                               |           |   |

31. ábra - Mentési napló adatainak megtekintése

A táblázatban a kurzormozgató billentyűkkel ill. egér használatával lehet mozogni, valamint az alsó és a jobb oldalon levő csúszkával görgethető a szöveg.

#### Címtár

A program ún. címtár adatbázist tartalmaz, ennek szerepe a tevékenységhez kapcsolódó cím adatok (pl. kereskedők, szervizek, stb.) nyilvántartása. A címtár funkció önálló nyilvántartást képez a programon belül, az adatok karbantarthatók, kereshetők, szűrhetők listázhatók és nyomtathatók.

Itt található még a beépített irányítószám és ország adatbázis is, ebben is kereshetők az adatok.

A címtár nyilvántartás ugyanúgy működik, mint a program bármely önálló nyilvántartása, ezért az adatok karbantartása, keresése, listázása, stb. itt nem kerül ismételten leírásra.

#### Segítség

Segítségként ez a leírás szolgál. Megtalálható a program könyvtárában Leírás.pdf néven. Hívható a program főmenüjének e pontjából is (Információ ► Segítség), de az operációs rendszer Start menüjéből is (a program bejegyzésénél).

#### Frissítés

A frissítés menüpont alatt érhető el az újabb verzió keresése (letöltéssel, ha lett kiadva magasabb verzió). A frissítés keresése, letöltése csak olyan számítógépen érhető el, mely rendelkezik valamilyen Internet eléréssel.

Az Információ ► Frissítés menüpont által hívott eljárással hajtható végre az újabb verzió keresése, letöltése és telepítése.

| SzIS - Alkalmazás frissító:                                                                                                    | par 12 Bh                                                               |  |
|----------------------------------------------------------------------------------------------------|-------------------------------------------------------------------------|--|
| Távoli könyvtár beállítása<br>Távoli könyvtár beállítása: RENI<br>Információs állomány letöltése: R<br>Információs állomány beolvasása<br>Információs állomány beolvasása<br>Elérhető verzió: Raktár kezelo V<br>FIGYELEM: NINCS ELÉRHETŰ | DBEN.<br>RENDBEN.<br>a<br>a: RENDBEN.<br>/2.0.1.0<br>Ĵ ÚJABB VERZIÓ !!! |  |
| KATTINTSON A BEFEJEZÉS G                                                                                                    | GOMBRA !                                                                |  |
|                                                                                                    |                                                                         |  |

32. ábra - Program frissítése

A Start feliratú nyomógombbal elindítható a frissítési folyamat, az állapotáról a szöveges mezőben található részletes információk jelennek meg. A folyamat végén a Befejezés gomb hatására újra elindul a használt program, amennyiben talált újabb verziót, azt telepítette, és természetesen már ezt indítja el.

#### Névjegy

Ebben az eljárásban bemutatkozik a program. Információt nyújt magáról, a készítőjéről és a számítógép legfőbb tulajdonságairól.

Elérhető: Információ ► Névjegy.

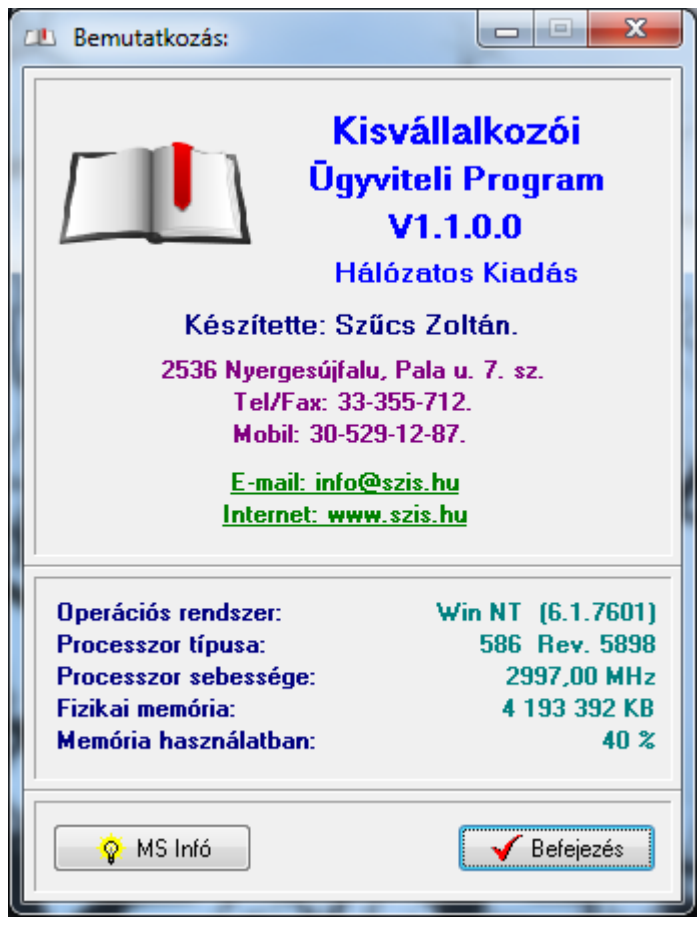

33. ábra - Program bemutatkozása

Az E-mail címre kattintva meghívásra kerül a levelező program új üzenetének létrehozó funkciója és címzettnek automatikusan a program készítője lesz feltüntetve (itt lehet a programmal kapcsolatos kérdéseket, észrevételeket, kéréseket, stb. megtenni).

Az Internet cím behívásra kerül a rendszer Web böngésző programjába, ha rákattint a felhasználó.

Az MS Info gomb meghívja az operációs rendszer információs programját, amennyiben az, telepítve van.